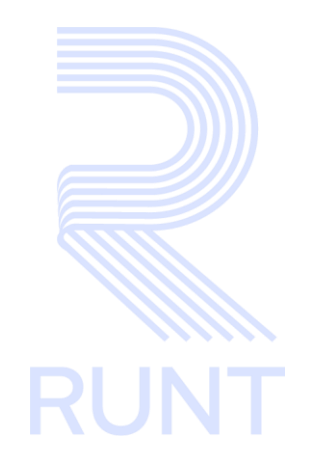

# RUNT2-IN-550 Consultar FTH Web - Portal Ciudadano V2

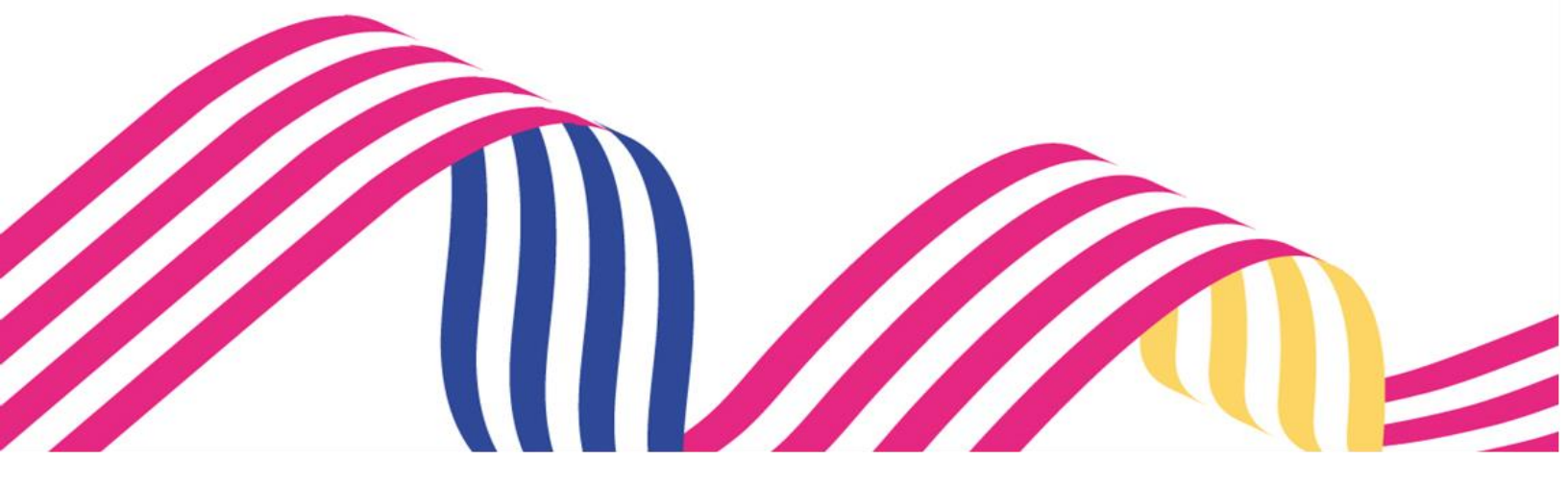

| Consulta     | r FTH Web - Portal Ciudadano V2 | 2          |      |
|--------------|---------------------------------|------------|------|
| RUNT2-IN-550 | Versión: 2                      | 26-08-2024 | RUNT |

## **TABLA DE CONTENIDO**

| 1 | OBJETIVO                    | 3 |
|---|-----------------------------|---|
| 2 | CONSIDERACIONES DEL PROCESO | 3 |
| 3 | DESARROLLO DEL INSTRUCTIVO  | 6 |
| 4 | CONTROL DE CAMBIOS 1        | 3 |

| RUNT2-IN-550 Versión: 2 26-08-2024 |
|------------------------------------|
|------------------------------------|

## **1 OBJETIVO**

Proporcionar una guía detallada al funcionario autorizado para el ingreso al aplicativo **Consulta Fichas Técnicas de Homologación** y realizar el procedimiento de descarga de esta.

## 2 CONSIDERACIONES DEL PROCESO

A continuación, se describe el procedimiento que debe seguir un usuario del sistema para realizar la solicitud de **Consulta Fichas Técnicas de Homologación**, la cual está asociada a un solicitante y a un resultado.

- La descripción de este proceso inicia después que el usuario del sistema RUNTPRO, que se encargará de la realización del trámite, solicitud o consulta se encuentra autenticado, es decir, ha registrado su usuario, contraseña y ha validado su identidad de acuerdo con el instructivo (RUNT2-IN-006 Instructivo Autenticar Usuario).
- La presentación de los procedimientos cuenta con el mismo orden del menú que se visualiza dentro de la aplicación RUNTPRO.
- El sistema mostrará los campos obligatorios con asterisco (\*), un mensaje informativo y cambiando de color (rosa), y no permitirá continuar con el proceso si estos no han sido diligenciados.

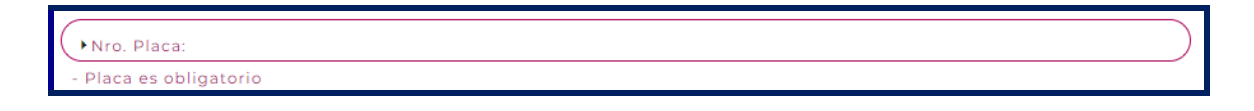

• En los campos de fecha, se presenta el ícono que permite buscar una fecha. De clic sobre este ícono y el sistema despliega una ventana con el mes y el día actual.

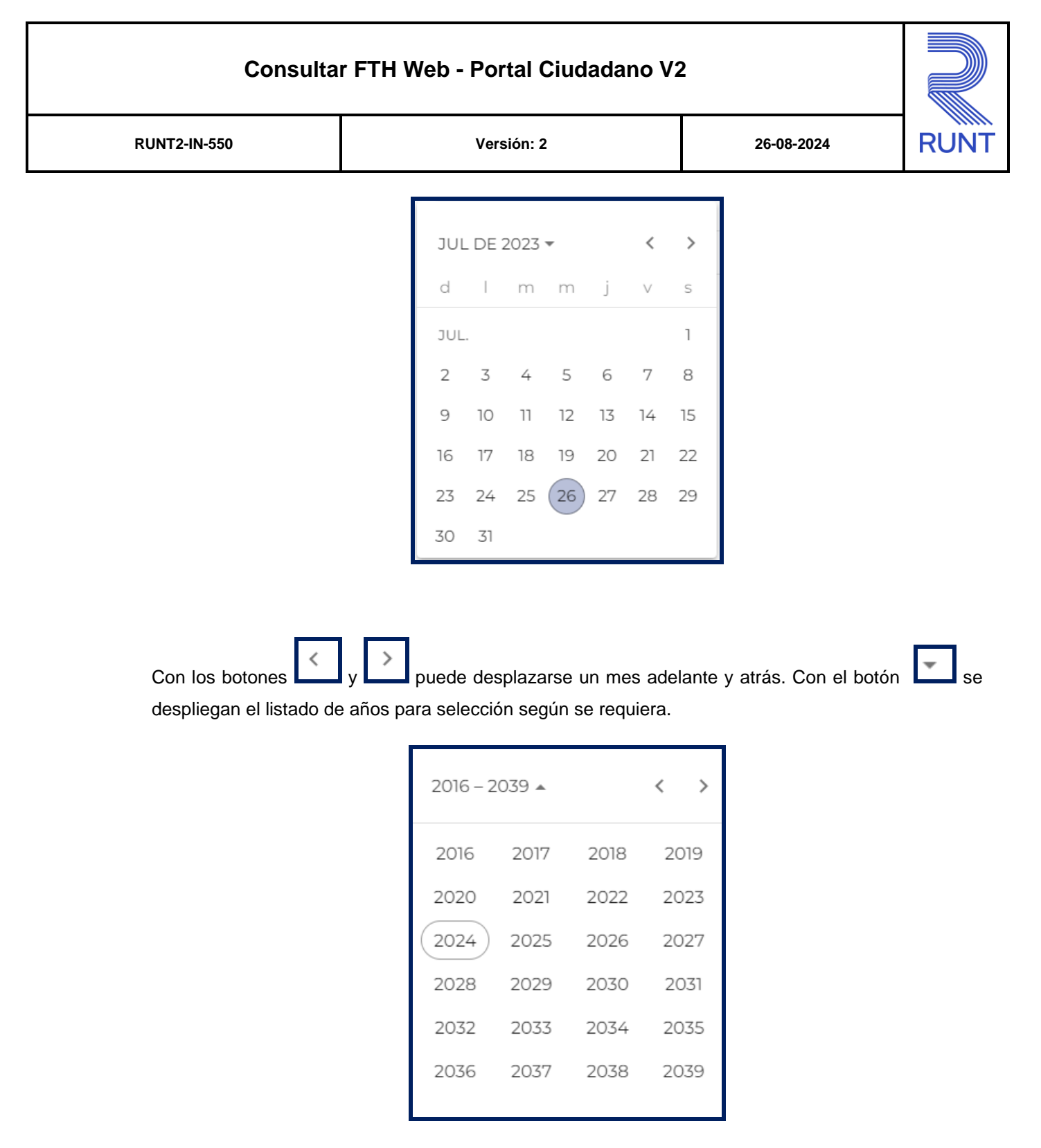

Una vez se selecciona el año, se muestran los meses; debe seleccionar el requerido.

| Consultar FTH Web - Portal Ciudadano V2 |                                                 |                                             |                                  |      |  |  |
|-----------------------------------------|-------------------------------------------------|---------------------------------------------|----------------------------------|------|--|--|
| RUNT2-IN-550                            | Versión:                                        | 2                                           | 26-08-2024                       | RUNT |  |  |
|                                         | 2023 ▲<br>2023<br>ENE. FE<br>MAY. JU<br>SEP. OC | K<br>B. MAR. AB<br>N. JUL. AC<br>CT. NOV. D | <b>&gt;</b><br>3R.<br>GO.<br>IC. |      |  |  |
|                                         |                                                 |                                             |                                  |      |  |  |

Al dar clic sobre la fecha deseada, el sistema transfiere la información al campo desde el cual se hizo el llamado.

|         | Fecha de matrícul |                                                                                                    |                                   |
|---------|-------------------|----------------------------------------------------------------------------------------------------|-----------------------------------|
| •<br>ca | El símbolo D      | antepuesto a un campo indica que el campo es de doble digitac<br>luego de digitar la información dos veces, cambia a color | ión. Si el<br><sup>r</sup> rosado |
|         |                   | , si las dos digitaciones coinciden, el campo cambia a co                                                                  | or verde                          |

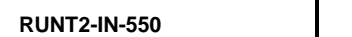

## 3 DESARROLLO DEL INSTRUCTIVO

Esta consulta permite al ciudadano o actor respectivo, consultar y descargar una Ficha Técnica de Homologación creada en el proceso FTH en línea. Para realizar la consulta Consulta Fichas Técnicas de Homologación.

Para realizar la consulta de Fichas Técnicas, se deben tener en cuenta que estas, deben ser las registradas a través del sistema RUNTPRO (FTH en línea) y que hayan sido Aprobadas por el Ministerio de Transporte.

Para realizar el proceso siga los siguientes pasos:

## Paso 1. Ingreso a la funcionalidad

Ingrese a la página Web del Registro Único Nacional de Tránsito RUNT https://www.runt.gov.co/

| © GOV.CO |         |                |               |             |                   |              |                          |       |                  |  |
|----------|---------|----------------|---------------|-------------|-------------------|--------------|--------------------------|-------|------------------|--|
|          |         |                |               |             | OPERADOR RUNT 2.0 |              |                          |       |                  |  |
| RUNT     |         |                |               |             |                   |              |                          |       | ()<br>Transporte |  |
|          | Actores | Registros RUNT | Sobre el RUNT | Sala de pre | ensa Transparer   | ncia y acces | so a la información públ | ica Q |                  |  |

Imagen 1.

## Paso 2. Opción del menú

En la página principal, sección Actores, seleccione Ciudadanos.

| © GOV.CO                           |                                          |                                              |                                          |                                                |                    |             |                      |          |                  |  |
|------------------------------------|------------------------------------------|----------------------------------------------|------------------------------------------|------------------------------------------------|--------------------|-------------|----------------------|----------|------------------|--|
|                                    |                                          | PREGUNTA                                     | S FRECUENTES CO                          | INTÁCTENOS OPERAI                              | OOR RUNT 2.0       | TWITTER     | FACEBOOK             |          |                  |  |
|                                    |                                          |                                              |                                          |                                                |                    |             |                      |          | ()<br>Transporte |  |
|                                    | Actores                                  | Registros RUNT                               | Sobre el RUNT                            | Sala de prensa                                 | Transparen         | cia y acces | o a la información p | ública Q |                  |  |
| CIUD                               |                                          | OS                                           |                                          |                                                |                    |             |                      |          |                  |  |
| Bienvenido a la<br>conductor y la  | a sección para<br>de su vehículo         | Ciudadanos del RUN<br>o, así como los trámit | IT. Conozca de prin<br>es que puede adel | nera mano su hoja d<br>lantar en este espaci   | le vida como<br>o. |             |                      |          |                  |  |
| Ubique en el m                     | nenú izquierdo                           | o de la pantalla el tipo                     | o de consulta que o                      | desea realizar.                                |                    |             |                      |          |                  |  |
| Si tiene inquiet<br>Preguntas Free | tudes, acuda a<br><mark>cuentes</mark> . | a nuestra sección de                         | Si busca dó<br>siguiente <u>D</u>        | nde realizar sus trán<br>Jirectorio de Actores | nites visite el    |             |                      |          |                  |  |

Imagen 2.

RUNT2-IN-550 Consultar FTH Web - Portal Ciudadano V2.doc2

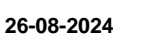

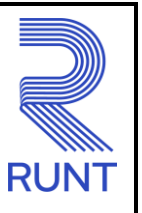

## Consultar FTH Web - Portal Ciudadano V2

26-08-2024

Versión: 2

Ubique en la parte derecha de la pantalla el icono Consulta Ficha Técnica de Homologación y seleccione Consulta Ficha Técnica de Homologación y de clic en el botón

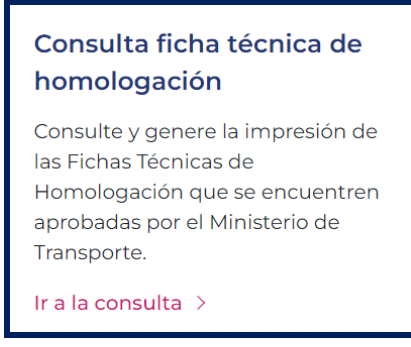

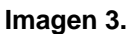

#### Ciudadanos Esta funcionalidad permitirá consultar y generar la impresión de las Fichas Técnicas de Homologación que se encuentren aprobadas por el Ministerio de Transporte. > Consulta de vehículos por placa La homologación está definida en la Lev 769 de 2002, Código Nacional de Tránsito como la confrontación de las > Consulta por tipo de documento especificaciones técnico-mecánicas, ambientales, de pesos, dimensiones, comodidad y seguridad con las normas > Consulta de infracciones de tránsito legales vigentes para su respectiva aprobación. > Permiso de circulación restringida para ofoctuar PTM o intervenciones A través de esta funcionalidad se podrán consultar solo las Fichas Técnicas de Homologación que hayan sido creadas por medio del sistema HQ-RUNT y que se encuentren en estado aprobado. correctivas > Consulta de peso bruto de vehículos rigidos Ingrese aquí > > Consulta guía de movilización > Consulta ficha técnica de homologación 🕁 Consulte aquí el instructivo para consultar y descargar la FTH (865.25 KB) > Ingreso de vehículos nuevos de carga > Programa de modernización de vehículos de carga > Programa de exención IVA CREI pasajeros y carga exceptuada > Actualización de datos en RUNT > Consulta histórico vehicular

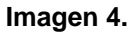

## Paso 3. Diligenciado de formulario

El sistema despliega el respectivo formulario de consulta, en el cual se debe ingresar el número de Ficha Técnica de Homologación que se va a consultar.

| Consultar FTH Web - Portal Ciudadano V2 |            |                    |      |  |  |
|-----------------------------------------|------------|--------------------|------|--|--|
| RUNT2-IN-550                            | Versión: 2 | 26-08-2024         | RUNT |  |  |
| RUNTPRO                                 |            | VIDA () Transporte |      |  |  |
|                                         |            |                    |      |  |  |
| Consulta Fichas Técnicas de Homo        | ogación    |                    |      |  |  |

Imagen 5.

Diligencie los datos básicos Número FTH

Transporte

| RUNTPRO                                                                              | Transporte           |
|--------------------------------------------------------------------------------------|----------------------|
| Consulta Fichas Técnicas de Homologación                                             |                      |
| Este módulo le permitirá conocer información de las fichas técnicas de homologación. | <br>                 |
| Numero FIH *                                                                         |                      |
| Consultar Información                                                                |                      |
|                                                                                      |                      |
|                                                                                      |                      |
|                                                                                      |                      |
|                                                                                      | C                    |
| COMMENT<br>VIDA Transporte                                                           | @Copyright 2024 RUNT |

Imagen 6.

2

@Copyright 2024 RUNT

| Consultar FTH Web - Portal Ciudadano V2 |            |            |      |  |  |
|-----------------------------------------|------------|------------|------|--|--|
| RUNT2-IN-550                            | Versión: 2 | 26-08-2024 | RUNT |  |  |

De clic en Consultar Información, si la información ingresada es correcta, el sistema despliega la información de la Ficha Técnica.

| RUNTPRO                                        |                        |                |                |                  | isporte                |
|------------------------------------------------|------------------------|----------------|----------------|------------------|------------------------|
| Consulta Fichas Té                             | cnicas de Homologación | 1              |                |                  |                        |
| Información de la ficha téc                    | nica de homologación:  |                |                |                  |                        |
| Nro. Ficha                                     | Clase Homologación     | Tipo Modalidad | Clase Vehículo | Fecha Aprobación | Descargar              |
| A00021901                                      | Carroceria             | CARGA          | CAMIONETA      | 31/07/2024       | ±                      |
|                                                |                        |                |                |                  | Realizar otra consulta |
|                                                |                        |                |                |                  |                        |
|                                                |                        |                |                |                  |                        |
|                                                |                        |                |                |                  |                        |
|                                                |                        |                |                |                  |                        |
|                                                |                        |                |                |                  |                        |
|                                                |                        |                |                |                  |                        |
| COLOMBIA<br>MITTALA COLOMBIA<br>VIDA Transport | rte                    |                |                |                  | @Copyright 2024 RUNT   |

Imagen 7.

Nro.Ficha: Número único asignado a una ficha

Clase homologión: Categoría o tipo de homologación que se ha realizado

Tipo modalidad: Especifica el tipo o modalidad del proceso o servicio en cuestión

Clase vehiculo: Categoría o tipo de vehículo según características específicas

Fecha aprobación: Fecha en la que se aprobó formalmente la homologación

**Botón descarga:** Permite a los usuarios descargar un documento, archivo o informe relacionado con la ficha

| Consulta     | r FTH Web - Portal Ciudadano V2 | 2          |      |
|--------------|---------------------------------|------------|------|
| RUNT2-IN-550 | Versión: 2                      | 26-08-2024 | RUNT |

## Paso 4. Descarga de FTH

Verifique la información retornada en pantalla y de ser correcta descargue el documento, dando clic en el

|                       |                         |                |                | Descargas        |                     |
|-----------------------|-------------------------|----------------|----------------|------------------|---------------------|
| NTPRO                 |                         |                |                | A00021901.pdf    |                     |
|                       |                         |                |                |                  |                     |
| nsulta Fichas T       | écnicas de Homologaciór | ı              |                |                  |                     |
| mación de la ficha té | cnica de homologación:  |                |                |                  |                     |
| Nro. Ficha            | Clase Homologación      | Tipo Modalidad | Clase Vehículo | Fecha Aprobación | Descargar           |
| A00021901             | Carroceria              | CARGA          | CAMIONETA      | 31/07/2024       | <u>*</u>            |
|                       |                         |                |                |                  | Realizar otra consu |
|                       |                         |                |                |                  |                     |
|                       |                         |                |                |                  |                     |
|                       |                         |                |                |                  |                     |
|                       |                         |                |                |                  |                     |
|                       |                         |                |                |                  |                     |
|                       |                         |                |                |                  |                     |
|                       |                         |                |                |                  |                     |

## Imagen 8.

El botón Realizar otra consulta sirve para hacer una nueva petición de información adicional después de haber recibido una respuesta de la consulta anterior.

# Consultar FTH Web - Portal Ciudadano V2 RUNT2-IN-550 Versión: 2 26-08-2024

De clic en el documento descargado para visualizar la información.

| MINISTERIO DE TRANSPORTE<br>DIRECCIÓN GENERAL DE TRANSPORTE Y TRÁNSITO<br>TERRESTRE AUTOMOTOR                                                                                                    |           |                                        |                                                                                        |                                                                                                    |                                                                |
|----------------------------------------------------------------------------------------------------|-----------|----------------------------------------|----------------------------------------------------------------------------------------|----------------------------------------------------------------------------------------------------|----------------------------------------------------------------|
|                                                                                                    | CARACTERÍ | STICAS TÉCNICO – ME<br>PARA TRANSPORTE | CÁNIC<br>DE CA                                                                         | CAS DE VEHÍCULOS<br>ARGA                                                                                                    |                                                                |
|                                                                                                    |           | FORMATO FTH                            | I - 002                                                                                |                                                                                                    |                                                                |
|                                                                                                    |           | Hoja No.                               | 1                                                                                      |                                                                                                    |                                                                |
| ECHA: Julio 31 de 2024                                                                                                    |           |                                        |                                                                                        | FIC                                                                                                    | CHA No. A00021901                                              |
| 1. TIPO DE HOMOLOGACIÓN: CHASIS                                                                                                    |           | CARROCERÍ                              | A [                                                                                    | X VEHÍ                                                                                                    |                                                                |
| 2. CLASE DE VEHÍCULO: CAMION                                                                                                    | IETA      |                                        |                                                                                        |                                                                                                    |                                                                |
| 3. TIPO DE CARROCERÍA: FURGO!                                                                                                    | N         |                                        |                                                                                        |                                                                                                    |                                                                |
|                                                                                                    |           |                                        |                                                                                        |                                                                                                    |                                                                |
| 4. CARACTERÍSTICAS GENERALES (CHASIS) 6. CARACTERÍSTICAS DE LA DIRECCIÓN                                                                                                    |           |                                        | CAS DE LA DIRECCIÓN                                                                    |                                                                                                    |                                                                |
| MARCA                                                                                                    |           | CHEVROLET                              |                                                                                        | MARCA                                                                                                    |                                                                |
| REFERENCIA                                                                                                    |           | NHR                                    |                                                                                        | TIPO                                                                                                    |                                                                |
| MODELO                                                                                                    |           |                                        |                                                                                        | REFERENCIA                                                                                                    |                                                                |
| SERVICIO                                                                                                    |           |                                        |                                                                                        |                                                                                                    |                                                                |
| NÚMERO DE EJES                                                                                                    |           |                                        |                                                                                        |                                                                                                    |                                                                |
|                                                                                                    |           |                                        |                                                                                        |                                                                                                    |                                                                |
| NÚMERO DE LLANTAS                                                                                                    |           |                                        |                                                                                        | 7                                                                                                    | MOTOP                                                          |
| NÚMERO DE LLANTAS<br>DIMENSIÓN DE LA LLANTA DELANTERA                                                                                                    |           |                                        |                                                                                        | 7.1                                                                                                    | MOTOR                                                          |
| NÚMERO DE LLANTAS<br>DIMENSIÓN DE LA LLANTA DELANTERA<br>FACTOR LLANTA DELANTERA                                                                                                    |           |                                        |                                                                                        | 7. MARCA                                                                                                    | MOTOR                                                          |
| NÚMERO DE LLANTAS<br>DIMENSIÓN DE LA LLANTA DELANTERA<br>FACTOR LLANTA DELANTERA<br>DIMENSIÓN DE LA LLANTA TRASERA                                                                                                    |           |                                        |                                                                                        | 7. MARCA<br>REFERENCIA                                                                                                    | MOTOR                                                          |
| NÚMERO DE LLANTAS<br>DIMENSIÓN DE LA LLANTA DELANTERA<br>FACTOR LLANTA DELANTERA<br>DIMENSIÓN DE LA LLANTA TRASERA<br>FACTOR LLANTA TRASERA                                                                                                    |           |                                        |                                                                                        | 7. I<br>MARCA<br>REFERENCIA<br>POTENCIA MÁXIMA SAE (DIN)                                                                                                    | MOTOR                                                          |
| NÚMERO DE LLANTAS<br>DIMENSIÓN DE LA LLANTA DELANTERA<br>FACTOR LLANTA DELANTERA<br>DIMENSIÓN DE LA LLANTA TRASERA<br>FACTOR LLANTA TRASERA<br>PESO                                                                                                    |           |                                        | Kg                                                                                     | 7. I<br>MARCA<br>REFERENCIA<br>POTENCIA MÁXIMA SAE (DIN)<br>REGIMEN A MÁXIMA POTENCIA                                                                                                    | MOTOR                                                          |
| NÚMERO DE LLANTAS<br>DIMENSIÓN DE LA LLANTA DELANTERA<br>FACTOR LLANTA DELANTERA<br>DIMENSIÓN DE LA LLANTA TRASERA<br>FACTOR LLANTA TRASERA<br>PESO<br>PESO EN EJE DELANTERO                                                                                                    |           |                                        | Kg<br>Kg                                                                               | 7. I<br>MARCA<br>REFERENCIA<br>POTENCIA MÁXIMA SAE (DIN)<br>REGIMEN A MÁXIMA POTENCIA<br>TORQUE MÁXIMO                                                                                                    | MOTOR                                                          |
| NÚMERO DE LLANTAS<br>DIMENSIÓN DE LA LLANTA DELANTERA<br>FACTOR LLANTA DELANTERA<br>DIMENSIÓN DE LA LLANTA TRASERA<br>FACTOR LLANTA TRASERA<br>PESO<br>PESO EN EJE DELANTERO<br>PESO EN EJE TRASERO                                                                                                    |           |                                        | Kg<br>Kg                                                                               | 7. I<br>MARCA<br>REFERENCIA<br>POTENCIA MÁXIMA SAE (DIN)<br>REGIMEN A MÁXIMA POTENCIA<br>TORQUE MÁXIMO<br>REGIMEN A MÁXIMO TORQUE                                                                                                    | MOTOR                                                          |
| NÚMERO DE LLANTAS DIMENSIÓN DE LA LLANTA DELANTERA FACTOR LLANTA DELANTERA DIMENSIÓN DE LA LLANTA TRASERA FACTOR LLANTA TRASERA PESO PESO EN EJE DELANTERO PESO EN EJE TRASERO PESO BRUTO VEHICULAR FABRICANTE                                                                                                    |           |                                        | Kg<br>Kg<br>Kg<br>Kg                                                                   | 7. I<br>MARCA<br>REFERENCIA<br>POTENCIA MÁXIMA SAE (DIN)<br>REGIMEN A MÁXIMA POTENCIA<br>TORQUE MÁXIMO<br>REGIMEN A MÁXIMO TORQUE<br>No. CILINDROS Y DISPOSICIÓN                                                                                                    | MOTOR                                                          |
| NÚMERO DE LLANTAS DIMENSIÓN DE LA LLANTA DELANTERA FACTOR LLANTA DELANTERA DIMENSIÓN DE LA LLANTA TRASERA FACTOR LLANTA TRASERA PESO PESO EN EJE DELANTERO PESO EN EJE TRASERO PESO RUTO VEHICULAR FABRICANTE PESO BRUTO VEHICULAR COMBINADO 1 (1)                                                                                                    |           |                                        | Kg<br>Kg<br>Kg<br>Kg<br>Kg                                                             | 7. I<br>MARCA<br>REFERENCIA<br>POTENCIA MÁXIMA SAE (DIN)<br>REGIMEN A MÁXIMA POTENCIA<br>TORQUE MÁXIMO<br>REGIMEN A MÁXIMO TORQUE<br>No. CILINDROS Y DISPOSICIÓN<br>DESPLAZAMIENTO                                                                                                    | MOTOR<br>rp<br>h<br>kg<br>c                                    |
| NÚMERO DE LLANTAS DIMENSIÓN DE LA LLANTA DELANTERA FACTOR LLANTA DELANTERA DIMENSIÓN DE LA LLANTA TRASERA FACTOR LLANTA TRASERA PESO PESO EN EJE DELANTERO PESO BRUTO VEHICULAR FABRICANTE PESO BRUTO VEHICULAR COMBINADO 1 (1) PESO BRUTO VEHICULAR COMBINADO 2 (1)                                                                                                    |           |                                        | Kg<br>Kg<br>Kg<br>Kg<br>Kg<br>Kg                                                       | 7. I<br>MARCA<br>REFERENCIA<br>POTENCIA MÁXIMA SAE (DIN)<br>REGIMEN A MÁXIMA POTENCIA<br>TORQUE MÁXIMO<br>REGIMEN A MÁXIMO TORQUE<br>No. CILINDROS Y DISPOSICIÓN<br>DESPLAZAMIENTO<br>COMBUSTIBLE                                                                                                    | MOTOR<br>rp<br>h<br>kg                                         |
| NÚMERO DE LLANTAS<br>DIMENSIÓN DE LA LLANTA DELANTERA<br>FACTOR LLANTA DELANTERA<br>DIMENSIÓN DE LA LLANTA TRASERA<br>FACTOR LLANTA TRASERA<br>PESO<br>PESO EN EJE DELANTERO<br>PESO BRUTO VEHICULAR FABRICANTE<br>PESO BRUTO VEHICULAR COMBINADO 1 (1)<br>PESO BRUTO VEHICULAR COMBINADO 2 (1)<br>PESO BRUTO VEHICULAR COMBINADO 3 (1)                                                                                                    |           |                                        | Kg<br>Kg<br>Kg<br>Kg<br>Kg<br>Kg                                                       | 7. I<br>MARCA<br>REFERENCIA<br>POTENCIA MÁXIMA SAE (DIN)<br>REGIMEN A MÁXIMA POTENCIA<br>TORQUE MÁXIMO<br>REGIMEN A MÁXIMO TORQUE<br>No. CILINDROS V DISPOSICIÓN<br>DESPLAZAMIENTO<br>COMBUSTIBLE<br>ASPIRACIÓN                                                                                                  | MOTOR                                                          |
| NÚMERO DE LLANTAS DIMENSIÓN DE LA LLANTA DELANTERA FACTOR LLANTA DELANTERA DIMENSIÓN DE LA LLANTA TRASERA FACTOR LLANTA TRASERA PESO PESO EN EJE DELANTERO PESO BRUTO VEHICULAR FABRICANTE PESO BRUTO VEHICULAR COMBINADO 1 (1) PESO BRUTO VEHICULAR COMBINADO 2 (1) PESO BRUTO VEHICULAR COMBINADO 3 (1) CARGA DISPONIBLE MÁXIMA                                                                                                    |           |                                        | Kg<br>Kg<br>Kg<br>Kg<br>Kg<br>Kg<br>Kg                                                 | 7. I<br>MARCA<br>REFERENCIA<br>POTENCIA MÁXIMA SAE (DIN)<br>REGIMEN A MÁXIMA POTENCIA<br>TORQUE MÁXIMO<br>REGIMEN A MÁXIMO TORQUE<br>No. CILINDROS Y DISPOSICIÓN<br>DESPLAZAMIENTO<br>COMBUSTIBLE<br>ASPIRACIÓN                                                                                                  | MOTOR                                                          |
| NÚMERO DE LLANTAS DIMENSIÓN DE LA LLANTA DELANTERA FACTOR LLANTA DELANTERA DIMENSIÓN DE LA LLANTA TRASERA FACTOR LLANTA TRASERA PESO PESO EN EJE DELANTERO PESO EN EJE TRASERO PESO BRUTO VEHICULAR FABRICANTE PESO BRUTO VEHICULAR COMBINADO 1 (1) PESO BRUTO VEHICULAR COMBINADO 2 (1) CARGA DISPONIBLE MÁXIMA CAPACIDAD DE ARRANQUE EN PENDIENTE                                                                                                    |           |                                        | Kg<br>Kg<br>Kg<br>Kg<br>Kg<br>Kg<br>Kg<br>Kg                                           | 7. I<br>MARCA<br>REFERENCIA<br>POTENCIA MÁXIMA SAE (DIN)<br>REGIMEN A MÁXIMA POTENCIA<br>TORQUE MÁXIMO<br>REGIMEN A MÁXIMO TORQUE<br>No. CILINDROS Y DISPOSICIÓN<br>DESPLAZAMIENTO<br>COMBUSTIBLE<br>ASPIRACIÓN                                                                                                  | MOTOR<br>rp<br>h<br>kg<br>ct                                   |
| NÚMERO DE LLANTAS DIMENSIÓN DE LA LLANTA DELANTERA FACTOR LLANTA DELANTERA DIMENSIÓN DE LA LLANTA TRASERA FACTOR LLANTA TRASERA PESO PESO EN EJE DELANTERO PESO BELIO VEHICULAR FABRICANTE PESO BRUTO VEHICULAR COMBINADO 1 (1) PESO BRUTO VEHICULAR COMBINADO 2 (1) PESO BRUTO VEHICULAR COMBINADO 3 (1) CARGA DISPONIBLE MÁXIMA CAPACIDAD DE ARRANQUE EN PENDIENTE VELOCIDAD MÁXIMA                                                                                                    |           |                                        | Kg<br>Kg<br>Kg<br>Kg<br>Kg<br>Kg<br>Kg<br>Kg<br>Kg<br>Kg                               | 7. I<br>MARCA<br>REFERENCIA<br>POTENCIA MÁXIMA SAE (DIN)<br>REGIMEN A MÁXIMA POTENCIA<br>TORQUE MÁXIMO<br>REGIMEN A MÁXIMO TORQUE<br>No. CILINDROS Y DISPOSICIÓN<br>DESPLAZAMIENTO<br>COMBUSTIBLE<br>ASPIRACIÓN                                                                                                  | MOTOR                                                          |
| NÚMERO DE LLANTAS DIMENSIÓN DE LA LLANTA DELANTERA FACTOR LLANTA DELANTERA DIMENSIÓN DE LA LLANTA TRASERA FACTOR LLANTA TRASERA PESO PESO EN EJE DELANTERO PESO BRUTO VEHICULAR FABRICANTE PESO BRUTO VEHICULAR COMBINADO 1 (1) PESO BRUTO VEHICULAR COMBINADO 2 (1) PESO BRUTO VEHICULAR COMBINADO 3 (1) CARGA DISPONIBLE MÁXIMA CAPACIDAD MÁXIMA LONGITUD TOTAL                                                                                                    |           |                                        | Kg<br>Kg<br>Kg<br>Kg<br>Kg<br>Kg<br>Kg<br>Kg<br>Kg<br>Kg<br>Kg                         | 7.1           MARCA           REFERENCIA           POTENCIA MÁXIMA SAE (DIN)           REGIMEN A MÁXIMA POTENCIA           TORQUE MÁXIMO           TORQUE MÁXIMO TORQUE           No. CLINDROS V DISPOSICIÓN           DESPLAZAMIENTO           COMBUSTIBLE           ASPIRACIÓN           8. CARACTERÍSTICAS DE | MOTOR                                                          |
| NÚMERO DE LLANTAS DIMENSIÓN DE LA LLANTA DELANTERA FACTOR LLANTA DELANTERA DIMENSIÓN DE LA LLANTA TRASERA FACTOR LLANTA TRASERA PESO PESO EN LE DELANTERO PESO BUJE TRASERO PESO BRUTO VEHICULAR COMBINADO 1 (1) PESO BRUTO VEHICULAR COMBINADO 2 (1) PESO BRUTO VEHICULAR COMBINADO 3 (1) CARGA DISPONIBLE MÁXIMA CAPACIDAD DE ARRANQUE EN PENDIENTE VELOCIDAD MÁXIMA LONGITUD DE LA CABINA                                                                                                    |           |                                        | Kg<br>Kg<br>Kg<br>Kg<br>Kg<br>Kg<br>Kg<br>Kg<br>Kg<br>Kg<br>Kph<br>mm                  | 7. I<br>MARCA<br>REFERENCIA<br>POTENCIA MÁXIMA SAE (DIN)<br>REGIMEN A MÁXIMA POTENCIA<br>TORQUE MÁXIMO<br>REGIMEN A MÁXIMO TORQUE<br>No. CLINDROS Y DISPOSICIÓN<br>DESPLAZAMIENTO<br>COMBUSTIBLE<br>ASPIRACIÓN<br>8. CARACTERÍSTICAS DE<br>MARCA                                                                 | MOTOR                                                          |
| NÚMERO DE LLANTAS DIMENSIÓN DE LA LLANTA DELANTERA FACTOR LLANTA DELANTERA DIMENSIÓN DE LA LLANTA TRASERA FACTOR LLANTA TRASERA PESO PESO EN EJE DELANTERO PESO EN EJE DELANTERO PESO ENUTO VEHICULAR FABRICANTE PESO BRUTO VEHICULAR COMBINADO 1 (1) PESO BRUTO VEHICULAR COMBINADO 2 (1) PESO BRUTO VEHICULAR COMBINADO 3 (1) CARGA DISPONIBLE MÁXIMA CAPACIDAD DE ARRANQUE EN PENDIENTE VELOCIDAD MÁXIMA LONGITUD TOTAL LONGITUD DE LA CABINA ALTO TOTAL                                                                 |           |                                        | Kg<br>Kg<br>Kg<br>Kg<br>Kg<br>Kg<br>Kg<br>Kg<br>Kg<br>Kg<br>Kg<br>mm<br>mm             | 7. I<br>MARCA<br>REFERENCIA<br>POTENCIA MÁXIMA SAE (DIN)<br>REGIMEN A MÁXIMA POTENCIA<br>TORQUE MÁXIMO<br>REGIMEN A MÁXIMO TORQUE<br>No. CILINDROS Y DISPOSICIÓN<br>DESPLAZAMIENTO<br>COMBUSTIBLE<br>ASPIRACIÓN<br>8. CARACTERÍSTICAS DE<br>MARCA<br>REFERENCIA                                                  | MOTOR<br>rp<br>h<br>kg<br>cr<br>cr<br>E LA CAJA DE VELOCIDADES |
| NÚMERO DE LLANTAS DIMENSIÓN DE LA LLANTA DELANTERA FACTOR LLANTA DELANTERA DIMENSIÓN DE LA LLANTA TRASERA FACTOR LLANTA TRASERA PESO PESO EN EJE DELANTERO PESO BELIO VEHICULAR FABRICANTE PESO BRUTO VEHICULAR COMBINADO 2 (1) PESO BRUTO VEHICULAR COMBINADO 2 (1) PESO BRUTO VEHICULAR COMBINADO 2 (1) PESO BRUTO VEHICULAR COMBINADO 2 (1) PESO BRUTO VEHICULAR COMBINADO 3 (1) CARGA DISPONIBLE MÁXIMA CAPACIDAD DE ARRANQUE EN PENDIENTE VELOCIDAD MÁXIMA LONGITUD TOTAL LONGITUD DE LA CABINA ALTO TOTAL ANCHO TOTAL |           |                                        | Kg<br>Kg<br>Kg<br>Kg<br>Kg<br>Kg<br>Kg<br>Kg<br>Kg<br>Kg<br>Mg<br>Kg<br>Mm<br>mm<br>mm | 7. I<br>MARCA<br>REFERENCIA<br>POTENCIA MÁXIMA SAE (DIN)<br>REGIMEN A MÁXIMA POTENCIA<br>TORQUE MÁXIMO<br>REGIMEN A MÁXIMO TORQUE<br>No. CILIDROS Y DISPOSICIÓN<br>DESPLAZAMIENTO<br>COMBUSTIBLE<br>ASPIRACIÓN<br>8. CARACTERÍSTICAS DE<br>MARCA<br>REFERENCIA<br>TIPO                                           | MOTOR                                                          |
| NÚMERO DE LLANTAS DIMENSIÓN DE LA LLANTA DELANTERA FACTOR LLANTA DELANTERA DIMENSIÓN DE LA LLANTA TRASERA FACTOR LLANTA TRASERA PESO PESO EN EJE DELANTERO PESO BELIO VEHICULAR FABRICANTE PESO BRUTO VEHICULAR FABRICANTE PESO BRUTO VEHICULAR COMBINADO 2 (1) PESO BRUTO VEHICULAR COMBINADO 3 (1) CARGA DISPONIBLE MÁXIMA CAPACIDAD DE ARRANQUE EN PENDIENTE VELOCIDAD MÁXIMA LONGITUD TOTAL LONGITUD DE LA CABINA ALTO TOTAL DISTANCIA ENTRE EJES                                                                       |           |                                        | Kg<br>Kg<br>Kg<br>Kg<br>Kg<br>Kg<br>Kg<br>Kg<br>Kg<br>Kg<br>mm<br>mm<br>mm<br>mm       | 7. I MARCA REFERENCIA POTENCIA MÁXIMA SAE (DIN) REGIMEN A MÁXIMA POTENCIA TORQUE MÁXIMO REGIMEN A MÁXIMO TORQUE No. CILINDROS Y DISPOSICIÓN DESPLAZAMIENTO COMBUSTIBLE ASPIRACIÓN      8. CARACTERÍSTICAS DE MARCA REFERENCIA TIPO No. CAMBIOS (ADELANTE)                                                        | MOTOR                                                          |

Imagen 9.

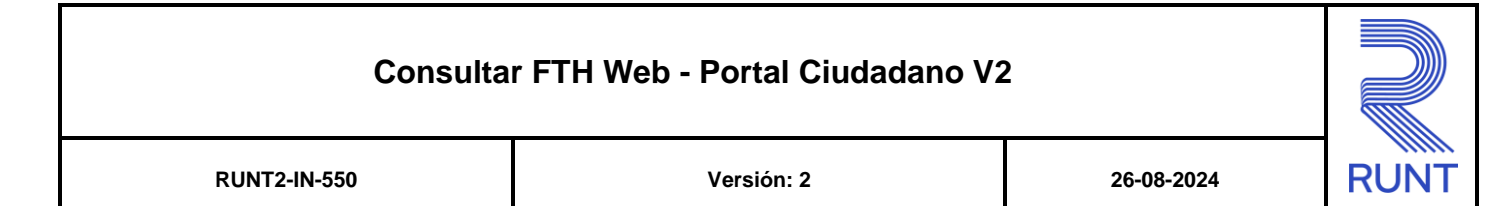

| MINISTERIO DE TRANSPORTE<br>DIRECCIÓN GENERAL DE TRANSPORTE Y TRÁNSITO<br>TERRESTRE AUTOMOTOR |                                    |                          |                                                                                               |  |  |
|-----------------------------------------------------------------------------------------------|------------------------------------|--------------------------|-----------------------------------------------------------------------------------------------|--|--|
| CAR                                                                                           | ACTERÍSTICAS TÉCNIC<br>PARA TRANSI | O – MECÁNI<br>PORTE DE C | CAS DE VEHÍCULOS<br>ARGA                                                                      |  |  |
|                                                                                               | FORMA                              | TO FTH - 002             |                                                                                               |  |  |
|                                                                                               | H                                  | Hoja No.2                |                                                                                               |  |  |
| ECHA: Julio 31 de 2024                                                                        |                                    |                          | FICHA No. A00021901                                                                           |  |  |
| 10. CONTINUACIÓN CARACTERÍSTICAS<br>DE LA CARROCERIA (EQUIPO)                                 |                                    |                          | CERTIFICO QUE LAS CARÁCTERÍSTICAS CONSIGNADAS<br>EN ESTA FICHA COINCIDEN CON LAS DEL VEHÍCULO |  |  |
| LONGITUD SOBRE EL BASTIDOR                                                                    | 3167                               | mm                       | A ENSAMBLAR, IMPORTAR O CARROZAR.                                                             |  |  |
| ANCHO                                                                                         | 2000                               | mm                       |                                                                                               |  |  |
| ALTO                                                                                          | 1800                               | mm                       |                                                                                               |  |  |
| PESO                                                                                          | 430                                | Kg                       |                                                                                               |  |  |
| PESO VEHÍCULO CARROZADO                                                                       | 2409                               | Kg                       |                                                                                               |  |  |
| CARGA UTÍL CALCULADA                                                                          | 1480                               | Kg                       |                                                                                               |  |  |
| PESO VEHÍCULO CARGADO E/DELANTERO                                                             | 1882                               | Kg                       | FIRMA Y SELLO MOEIALYJWO S.R.P.                                                               |  |  |
| PESO VEHÍCULO CARGADO E/TRASERO                                                               | 2217                               | Kg                       |                                                                                               |  |  |
| PESO BRUTO VEHÍCULAR CALCULADO                                                                | 4099                               | Kg                       | NOMBRE O RAZÓN SOCIAL:                                                                        |  |  |
| CENTRO DE GRAVEDAD DEL EQUIPO (3)                                                             | 2153                               | mm                       |                                                                                               |  |  |
| CENTRO DE GRAVEDAD DE LA CARGA (3)                                                            | 2153                               | mm                       |                                                                                               |  |  |
| 11. EMISIONE                                                                                  | S                                  |                          |                                                                                               |  |  |
| MOTORES A GASOLINA EN<br>DE PRUEBA ESTÁTICA (MARCHA                                           | CONDICIONES<br>MÍNIMA O RALENTI)   |                          | SUBDIRECCIÓN DE TRANSPORTE E TRANSITO                                                         |  |  |
| % POR VOLUMEN DE MONÓXIDO DE CARBONO                                                          |                                    |                          |                                                                                               |  |  |
| PARTES POR MILLÓN DE HIDROCARBUROS                                                            |                                    |                          |                                                                                               |  |  |
| MOTORES A GASOLINA EN<br>DE PRUEBA DINÁ                                                       | CONDICIONES<br>MICA                |                          |                                                                                               |  |  |
| MONÓXIDO DE CARBONO (gr/km)                                                                   |                                    |                          | FRANCISCO FERNANDO RODRIGUEZ                                                                  |  |  |
| HIDROCARBUROS (gr/km)                                                                         |                                    |                          | FIRMA Y SELLO SALAMANCA                                                                       |  |  |
| OXIDOS DE NITROGENO (gr/km)                                                                   |                                    |                          | NONDE                                                                                         |  |  |
| DISPOSITIVOS CONTROL E<br>EVAPORADORAS MOTORE                                                 | E EMISIONES<br>S A GASOLINA        |                          | NOMBRE:                                                                                       |  |  |
| CANISTER: SI ( ) NO ( )                                                                       |                                    |                          |                                                                                               |  |  |
| VÁLVULA DE VENTILACIÓN POSITIVA DEL CARTER: SI ( )                                            | Ю()                                |                          |                                                                                               |  |  |
| MOTORES DIESEL (ACPM): % DE OPACIDAD                                                          |                                    |                          |                                                                                               |  |  |
| 12. NÚMERO DE S                                                                               | ILLAS                              |                          | (1) SÓLO PARA TRACTOCAMIONES.                                                                 |  |  |
| NÚMERO DE SILLAS INCLUIDO EL CONDUCTOR                                                        | 3                                  | und                      | (2) EN EL CASO DE VEHICULOS CON EJES DISPUESTOS EN TANDEM.                                    |  |  |
|                                                                                               |                                    |                          |                                                                                               |  |  |

Imagen 10.

## Consultar FTH Web - Portal Ciudadano V2

Versión: 2

26-08-2024

13

## 4 CONTROL DE CAMBIOS

RUNT2-IN-550

| Control de cambios |             |                |          |            |                         |  |  |
|--------------------|-------------|----------------|----------|------------|-------------------------|--|--|
| Versión            | Elaboró     | Revisó         | Aprobó   | Fecha      | Descripción             |  |  |
| 1                  | Analista de | Coordinador de | Jefe de  | 05/08/2024 | Elaboración inicial del |  |  |
| 1                  | Pruebas     | Pruebas        | Producto | 00/00/2024 | documento.              |  |  |
|                    |             |                |          |            | Actualización de        |  |  |
| 2                  | Analista de | Coordinador de | Jefe de  | 26/08/2024 | instructivo según       |  |  |
|                    | Pruebas     | Pruebas        | Producto | 20/00/2024 | observaciones           |  |  |
|                    |             |                |          |            | recibidas.              |  |  |